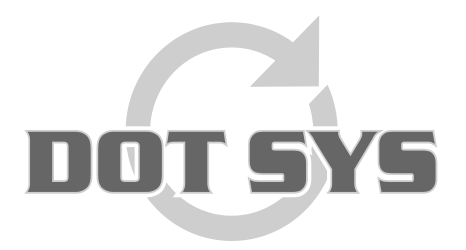

Hoogstraat 25 C B-2870 Puurs Tel.: +32 3 844.35.23 E-mail: <u>support@dotsys.eu</u> Website: <u>www.dotsys.eu</u>

Wanneer het om Tijd gaat

# TIMEMANAGER

# **Onderhoud database**

In dit document worden de stappen uitgelegd die gevolgd moeten worden om het onderhoud van de database uit te voeren.

Onderhoud van de database dient te gebeuren met de ADMINISTRATOR account **op de server waar het programma geïnstalleerd staat**.

### Onderhoud van de database wordt aanbevolen wanneer:

- Foutmeldingen als "Erreur à la ligne..." verschijnen
- Tikkingen niet meer automatisch worden ingelezen
- Applicatie in onderhoudsmodus staat
- Communicatie in gebruik door iemand anders
- Leesopdracht geblokkeerd

### Werkwijze:

- 1. Stoppen van de DOT SYS Timeservice
- 2. Stoppen van geplande taak TimeXML indien aanwezig
- 3. Standaard werkzaamheden via de TimeUtil module
  - A. Force LOGOFF
  - B. Backup
  - C. Reindex (& Compacteren)
- D. Repair Transaction
- 4. Controle Log
- 5. Manueel uitlezen van de klokken
- 6. Opnieuw starten van geplande taak TimeXML indien aanwezig
- 7. Opnieuw starten van de DOT SYS Timeservice

Elk van deze uit te voeren stappen wordt verder uitvoerig beschreven.

### **Opmerking:**

Het onderhoud van de database is een taak die door de klant dient uitgevoerd te worden (geen onderdeel van het onderhoudscontract). Echter **DOT SYS** kan dit voor de klant doen <u>in regie</u>.

# 1. Stoppen van de DOT SYS Timeservice

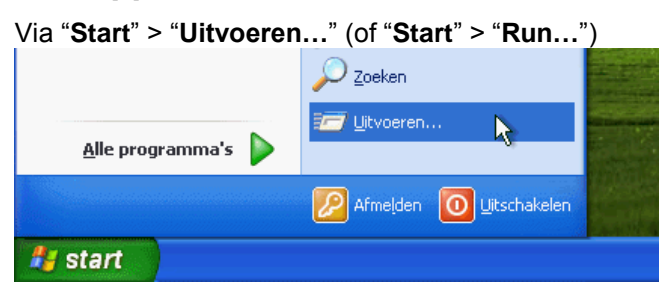

In het nu geopende venster geeft u het commando "services.msc" en klik op de knop "OK"

| Uitvoeren ? 🗙                                                                                                    |               |
|----------------------------------------------------------------------------------------------------|---------------|
| Geef de naam van een programma, map of document<br>op, of geef een Internet-adres op. Wat u opgeeft,<br>wordt vervolgens in Windows geopend. |               |
| Openen: services.msc                                                                                                    | de de reserve |
| OK Annuleren Bladeren                                                                                                    |               |
| 🛃 start                                                                                                    |               |

Het venster Services wordt geopend. Lokaliseer de "DOT SYS TimeService" en stop deze.

| 1000 000 0               |                            |                      |                              |         |              |                |     |
|--------------------------|----------------------------|----------------------|------------------------------|---------|--------------|----------------|-----|
| କ୍ତିକୁ Services (lokaal) | Services (lokaal)          | -                    |                              |         |              |                |     |
|                          | DOT SYS TimeService        | Naam /               | Beschrijving                 | Status  | Opstarttype  | Aanmelden als  |     |
|                          |                            | ClipBook             | Hiermee kan Plakboeken ge    |         | Utgeschakeld | Lokaal systeem |     |
|                          | De service stoppen         | COM+-gebeurtenis     | Ondersteunt SENS (System     | Gestart | Handmatig    | Lokaal systeem |     |
|                          | De service opnieuw starten | COM+-systeemtoe      | De configuratie en tracerin  |         | Handmatig    | Lokaal systeem |     |
|                          |                            | Compatibiliteit voor | Hermee beschikt u over ee    | Gestart | Handmatig    | Lokaal systeem |     |
|                          |                            | Computer Browser     | Hermee wordt een bijgewe     | Gestart | Automatisch  | Lokaal systeem |     |
|                          |                            | COM-service voor I   | Deze service beheert het b   |         | Handmatig    | Lokaal systeem |     |
|                          |                            | DCOM Server Proc     | Provides launch functionalit | Gestart | Automatisch  | Lokaal systeem |     |
|                          |                            | Delen van Extern b   | Hermee kunnen gemachtig      |         | Handmatig    | Lokaal systeem |     |
|                          |                            | BHCP Client          | Hiermee wordt de netwerk     | Gestart | Automatisch  | Lokaal systeem |     |
|                          |                            | Bistributed Link Tra | Hiermee worden koppeling     | Gestart | Automatisch  | Lokaal systeem |     |
|                          |                            | Distributed Transac  | Coördineert transacties die  |         | Handmatig    | Netwerkservice |     |
|                          |                            | DN5 Client           | Hiermee worden DNS-name      | Gestart | Automatisch  | Netwerkservice |     |
|                          |                            | DOT SYS TimeService  |                              | Gestart | Handmatig    | Lokaal systeem |     |
|                          |                            | Extensible Authenti  | Hiermee biedt u Windows-c    |         | Handmatig    | Lokaal systeem |     |
|                          |                            | Event Log            | Hermee kunnen gebeurten      | Gestart | Automatisch  | Lokaal systeem |     |
|                          |                            | Extensible Authenti  | Hermee biedt u Windows-c     |         | Handmatig    | Lokaal systeem |     |
|                          |                            | Health Key and Cer   | Hiermee beheert u statusc    |         | Handmatig    | Lokaal systeem |     |
|                          |                            | BHelp en ondersteun  | Hiermee kan Help en onder    | Gestart | Automatisch  | Lokaal systeem |     |
|                          |                            | Helpsessiebeheer v   | Hiermee wordt de voorzieni   |         | Handmatig    | Lokaal systeem |     |
|                          |                            | HTTP SSL             | Met deze service wordt HT    |         | Handmatig    | Lokaal systeem | 123 |

Indien dit niet lukt... via "Start" > "Uitvoeren..." (of "Start" > "Run...")

In het nu geopende venster geeft u het commando "taskmgr" en klik op de knop "OK"

| Uitvoeren ? 🛛                                                                                                    |  |
|----------------------------------------------------------------------------------------------------|--|
| Geef de naam van een programma, map of document<br>op, of geef een Internet-adres op. Wat u opgeeft,<br>wordt vervolgens in Windows geopend. |  |
| Openen: taskmgr                                                                                                    |  |
| OK Annuleren Bladeren                                                                                                    |  |
| 🛃 start                                                                                                    |  |

> process wdservice.exe beëindigen (+ indien bestaand ook timesms.exe)

| oepassingen Process | 80 Prestaties Net  | werk |              |       |
|---------------------|--------------------|------|--------------|-------|
| Procesnaam          | Gebruikersnaam     | CPU  | Geheuge      | -     |
| WinPopup.exe        | patrick            | 00   | 5.848 kB     |       |
| winlogon.exe        | SYSTEM             | 00   | 6.176 kB     |       |
| Wdservice.exe       | SYSTEM             | 00   | 10.284 kB    |       |
| vmware-authd.exe    | SYSTEM             | 00   | 5.800 kB     |       |
| vmserverdWin32      | SYSTEM             | 00   | 20.740 kB    |       |
| vmount2.exe         | SYSTEM             | 00   | 4.564 kB     |       |
| vmnetdhcp.exe       | SYSTEM             | 00   | 1.664 kB     | _     |
| vmnat.exe           | SYSTEM             | 00   | 1.972 kB     |       |
| VistaDrive.exe      | patrick.           | 00   | 3.588 kB     |       |
| uphdean.exe         | SYSTEM             | 00   | 1.404 kB     |       |
| TUXCredProv.exe     | SYSTEM             | 00   | 2.328 kB     |       |
| Timeutil.exe        | patrick.           | 00   | 9.336 kB     |       |
| taskmgr.exe         | patrick.           | 02   | 4.436 kB     |       |
| System              | SYSTEM             | 00   | 212 kB       |       |
| svchost.exe         | Netwerkservice     | 00   | 3.460 kB     |       |
| svchost.exe         | SYSTEM             | 00   | 28.952 kB    |       |
| svchost.exe         | Netwerkservice     | 00   | 4.524 kB     |       |
| svchost.exe         | SYSTEM             | 00   | 4.964 kB     |       |
| svchost.exe         | Lokale service     | 00   | 3.244 kB     | -     |
| Processen van gle   | gebruikers weergew | en   | Proces beëin | digen |

#### Indien dit niet lukt ...

> service op disable zetten en server herstarten (via eigenschappen service) Services Bestand Actie Beeld Help + → 🖬 🕑 🗟 😭 🖬 → → = 11 => Services (lokaal) 🐞 Services (lokaal) Beschrijving Status Opstarttype Aanmelden als Naam / DOT SYS TimeService ClipBook Hermee kan Plakboeken ge... Uitgeschakeld Lokaal systeem COM+-gebeurtenis... Ondersteunt SEN5 (System... Gestart De service <u>stoppen</u> De service <u>opnieuw</u> starten Handmatio Lokaal systeem COM+-systeemtoe... De configuratie en tracerin... Handmatig Lokaal systeem Compatibiliteit voor... Hermee beschikt u over ee... Gestart Computer Browser Hermee wordt een bijgewe... Gestart Handmatig Lokaal systeem Lokaal systeem Automatisch COM-service voor I... Deze service beheert het b... DCOM-service voor I... Provides launch functionalit... Gestart Handmatig Lokaal systeem DCOM Server Proc... Provides launon ruissonsen Delen van Extern b... Hiermee kunnen gemachtig... Hiermee Storton start Automatisch Lokaal systeem Handmatig Lokaal systeem Automatisch Lokaal systeem Distributed Link Tra... Hiermer Stoppen Distributed Transac... Coördir Onderbreken start Automatisch Lokaal systeem Handmatig Netwerkservice DNS Client Automatisch Netwerkservice Hermer start DOT SYS TimeService Opnieuw starten start Handmatig Lokaal systeem Extensible Authenti... Hermer Handmatig Lokaal systeem Alle taken Event Log Hermer\_ start Automatisch Lokaal systeem Extensible Authenti... Hiermer Vernieuwen Handmatig Lokaal systeem Health Key and Cer... Hiermee Handmatig Lokaal systeem Eigenschappen Automatisch Lokaal systeem start Helpsessiebeheer v... Hermer Hiermer Help Met deze service wurut mit. Handmatig Lokaal systeem HTTP SSL Lokaal systeem Handmatig Ultgebreid / Standaard /

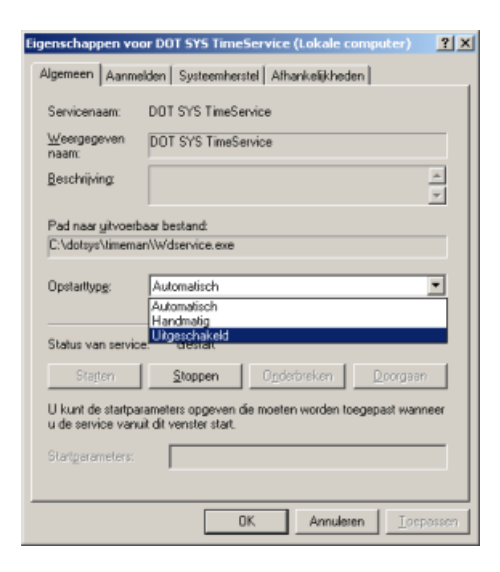

...Server herstarten

### 2. Stoppen van geplande taak TimeXML indien aanwezig

Indien u gebruik maakt van een link met Incadea (TimeXML), dient u ook volgende stap uit te voeren.

via "Start" > "Uitvoeren..." (of "Start" > "Run...")

In het nu geopende venster geeft u het commando "tasks" en klik op de knop "OK"

| Uitvoere |                                                                                                    | ? 🔀 |  |
|----------|----------------------------------------------------------------------------------------------------|-----|--|
| 1        | Geef de naam van een programma, map of document<br>op, of geef een Internet-adres op. Wat u opgeeft,<br>wordt vervolgens in Windows geopend. |     |  |
| Openen:  | tasks                                                                                                    | ~   |  |
|          | OK Annuleren Bladeren.                                                                                                    |     |  |
| 🐉 star   |                                                                                                    |     |  |

Het nu geopende venster geeft alle geplande taken weer. Zoek hier naar een regel met vermelding TimeXML.

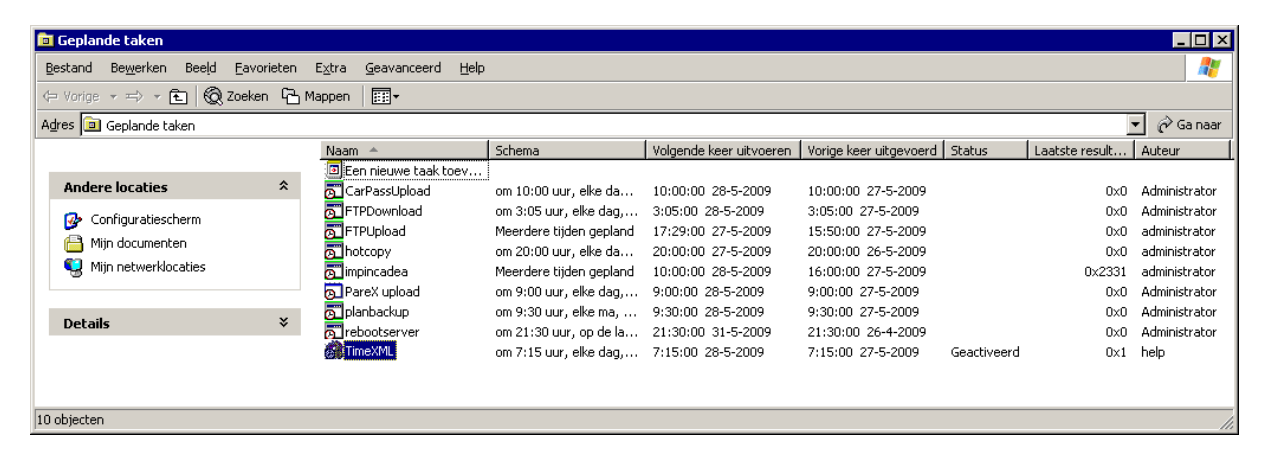

Indien TimeXML voorkomt in de lijst dient u deze te stoppen. U selecteert daarvoor de bewuste regel met de rechtermuisknop, en in het contextmenu dat verschijnt kiest u "Taak Beëindigen".

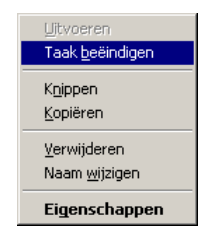

# 3. Standaard werkzaamheden via TimeUtil Module

Start de module via het bestand "**TimeUtil.exe**" dat u terug kan vinden in de directory van TimeManager. Standaard is dit "C:\dotsys\timeman", maar dit kan naargelang de installatie verschillend zijn.

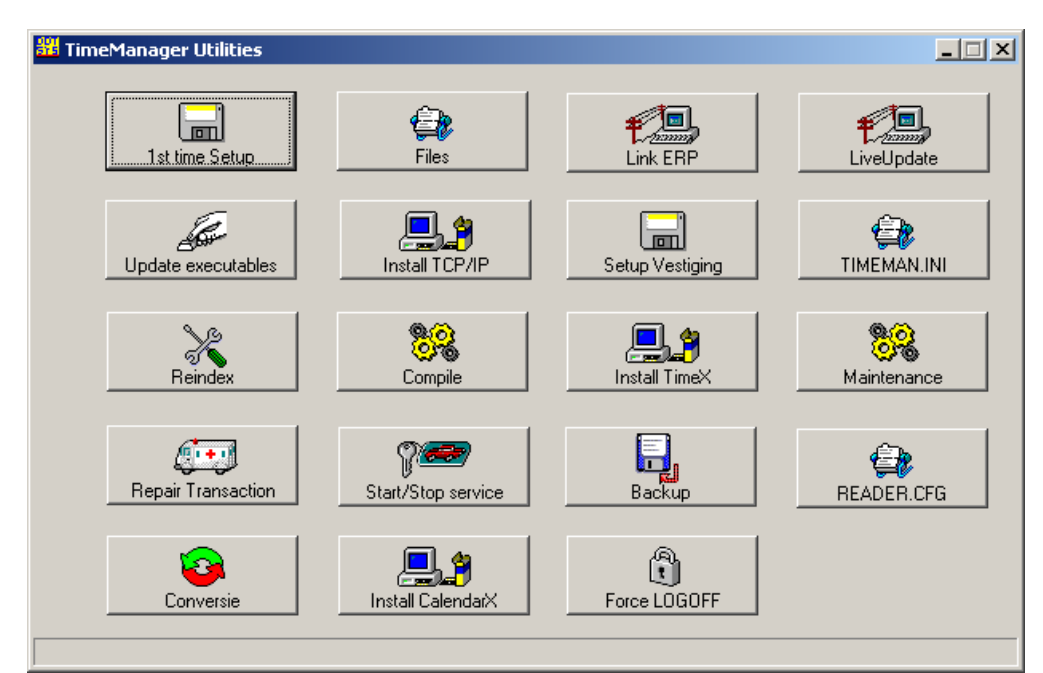

#### **OPGELET:** Op een Windows 7 PC dient men "TimeUtil.exe" te starten als Administrator.

#### A. Force LOGOFF

| Druk op de knop "Force LOGOFF"      | Force LOGOFF    |               |
|-------------------------------------|-----------------|---------------|
| Elke nog ingelogde gebruiker krijgt | de melding om u | it te loggen. |
| 🚜 Info                              |                 |               |
| WAITING TO LO                       | GOFF (60sec)    |               |
| ОК                                  |                 |               |

\_

Let er zeker op dat niemand meer ingelogd is alvorens verder te gaan

#### B. Backup

Hernoem eventueel de vorige backup (via Windows verkenner) Standaard wordt de backup weggeschreven naar "C:\dotsys\timeman\backup\timeman.wdz", maar dit kan naargelang de installatie verschillend zijn.

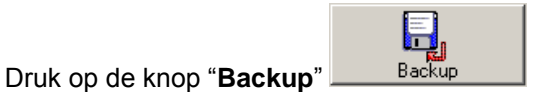

#### Vink in het nu geopende venster "Backup index" aan en druk op de knop "Backup"

| 器 Backup / Restore TimeManager      |         |  |
|-------------------------------------|---------|--|
| Backup index                        | Restore |  |
| Path C:\dotsys\timeman\backup\      |         |  |
| Laatste backup: 30/01/2009 11:00:43 |         |  |

Mocht u de laatste backup niet hebben hernoemd dan krijgt u hiervan een melding.

| Backup / | Restore TimeManager 📃 🛃                      | 5 |
|----------|----------------------------------------------|---|
| ♪        | Wenst u de huidige backup te overschrijven ? |   |
|          | <u>j</u> a <u>N</u> ee                       |   |

Druk op de knop "OK" waneer TimeManager meldt dat de backup klaar is..

| Backup / Restore TimeMa | anager 🔀 |
|-------------------------|----------|
| 🕠 Backup klaar          |          |
| ОК                      | ]        |

#### C. Reindex (& Compacteren)

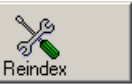

Druk op de knop "**Reindex**" Reindex Vink in het nu geopende venster "**Compacteren bestanden**" aan en druk op de knop "**OK**"

| Herindexeren                                     | ×        |
|--------------------------------------------------|----------|
| Bestand                                          |          |
| - Herindeveren                                   |          |
| C Normaal                                        |          |
|                                                  |          |
| <ul> <li>Gedelete records verwijderen</li> </ul> |          |
| Compacteren bestanden                            |          |
| Controle index                                   |          |
| I                                                |          |
| Restand                                          |          |
|                                                  |          |
|                                                  |          |
|                                                  |          |
|                                                  |          |
| ABT                                              |          |
|                                                  |          |
| ATTACH                                           |          |
| <b>DERDEN</b>                                    |          |
|                                                  |          |
|                                                  |          |
| - FACTED +                                       |          |
|                                                  | -        |
| 🤹 👘 👘                                            |          |
|                                                  | <u> </u> |
|                                                  |          |
|                                                  |          |
|                                                  |          |

Herindexeren kan een tijdje duren. Bevestig met "Ja" om door te gaan.

| Herindex | eren 🔀                                  |
|----------|-----------------------------------------|
| ♪        | Herindexeren? Dit kan enige tijd duren. |
|          | <u>]</u> a                              |

Bestanden zullen overschreven worden. Bevestig ook hier met "**Ja**" om door te gaan. (een **backup** hebben we zonet gemaakt in **stap 2B**)

| Herindex | eren 🔀                                                                                    |
|----------|-------------------------------------------------------------------------------------------|
| ♪        | Opgelet !!! De bestanden zullen overschreven worden.<br>Hebt u eerst een backup genomen ? |
|          | <u>]</u> a                                                                                |

<u>Opgelet:</u> Indien u een foutmelding krijgt m.b.t. files die in gebruik zouden zijn dient u verder te gaan met stap 3.D. "Repair transaction", direct gevolgd door opnieuw "Force Logoff" en moet de procedure verder uitgevoerd worden. Indien files in gebruik blijven dient men op serverniveau te kijken welke gebruiker mogelijk nog files in gebruik heeft.

#### D. Repair Transaction

Druk op de knop "Repair Transaction" Repair Transaction

Het is mogelijk dat er geen transacties te herstellen zijn. Druk op de knop "OK" om verder te gaan.

| TimeManager Utilities |                               | ×  |
|-----------------------|-------------------------------|----|
| (j)                   | Geen transacties te herstelle | en |
|                       | ОК                            |    |

Indien er een **link is met een ERP pakket** worden eveneens de historische files ouder dan 2 weken opgeruimd.

# 4. Controle Log

Via TimeManager menu: "Bestand > Controle log"

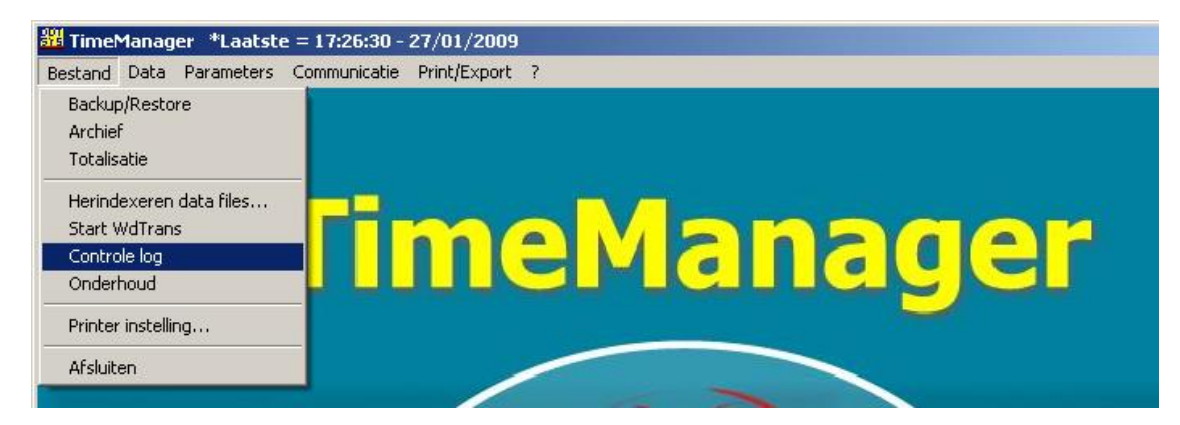

Geef de desbetreffende periode in, in de velden "**Van** ...." – "**Tot** ..." en druk op "**OK**" (Let op: Dit kan even duren)

| Check log                       |         |            | ×     |  |
|---------------------------------|---------|------------|-------|--|
| <mark></mark><br><u>E</u> xit   | stor.   | e<br>Print |       |  |
| Statistieken: 🔲 Controle logxxx |         |            |       |  |
| Start:                          | Stop:   | Totaal:    | Rec/s |  |
| _::_                            | ] [:_:_ |            |       |  |
| 0K                              | NOK     | TOT        |       |  |
|                                 |         |            |       |  |
| Van 01/01/2009 tot 15/01/2009   |         |            |       |  |
| Totaal aantal records = 32      |         |            |       |  |

U krijgt van TimeManager een melding wanneer de controle is uitgevoerd.

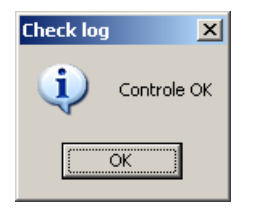

Klik op "OK"

| Check log                         |                   |            | ×     |  |  |
|-----------------------------------|-------------------|------------|-------|--|--|
| <mark>⊡</mark> ≁<br><u>E</u> xit  | ৰ্জ্যা <b>০</b> ৫ | e<br>Print |       |  |  |
| Statistieken: 🔲 (Controle logxxx) |                   |            |       |  |  |
| Start:                            | Stop:             | Totaal:    | Rec/s |  |  |
| 15:30:48                          | 15:30:48          | 00:00:00   |       |  |  |
| OK.                               | NOK               | TOT        |       |  |  |
| 2                                 |                   | 0 20       | ]     |  |  |
| Van 01/01/2009 tot 15/01/2009     |                   |            |       |  |  |
|                                   | 20/32             |            |       |  |  |

# 5. Klokken manueel leeglezen

Via TimeManager menu: "Communicatie > Lezen klok"

| 器 TimeManager *Laatste = 14:18:48 - 27/01/2009 |                                   |
|------------------------------------------------|-----------------------------------|
| Bestand Data Parameters                        | Communicatie Print/Export ?       |
|                                                | Lezen Klok                        |
|                                                | Instellingen/Info<br>Vrije ruimte |
|                                                | TimeManager                       |

Voor elke geconfigureerde klok wordt u gevraagd of deze dient uitgelezen te worden.

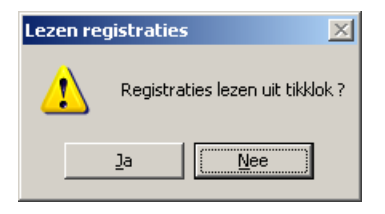

#### Klik op de knop "Ja"

Een melding wordt gegeven m.b.t. het al dan niet gelukt zijn van het uitlezen van de klok.

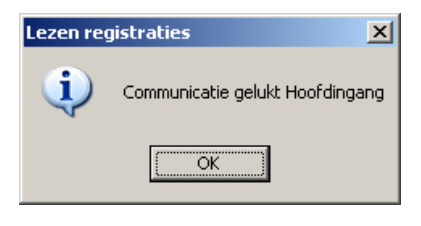

### 6. Opnieuw starten van geplande taak TimeXML indien aanwezig

Heeft u in stap 2 de geplande taak TimeXML uitgeschakeld, dient u deze opnieuw te starten.

### 7. Opnieuw starten van de DOT SYS Timeservice

Als alles OK is kan de service weer worden opgestart.

Indien de Service in stap 1 is uitgeschakeld, deze weer op automatisch zetten. De Service opnieuw opstarten.

### Wat bij problemen:

Op onze website kan u via onderstaande link een interventie (in regie) aanvragen. >>> <u>http://dotsys.eu/support2/online-helpdesk/</u> Na ontvangst contacteren wij u om deze werken in te plannen.